# CFX口座作成手順

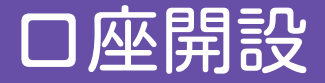

#### ①下記リンクをクリックします。

<u>ロ座開設リンク</u>

②ブラウザが起動し、CFX口座開設のページが表示されます。③各項目を入力します。(※各項目の説明は次ページ参照)

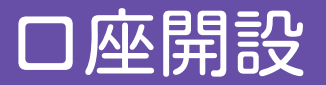

#### 口座登録に必要な項目を入力していきます。

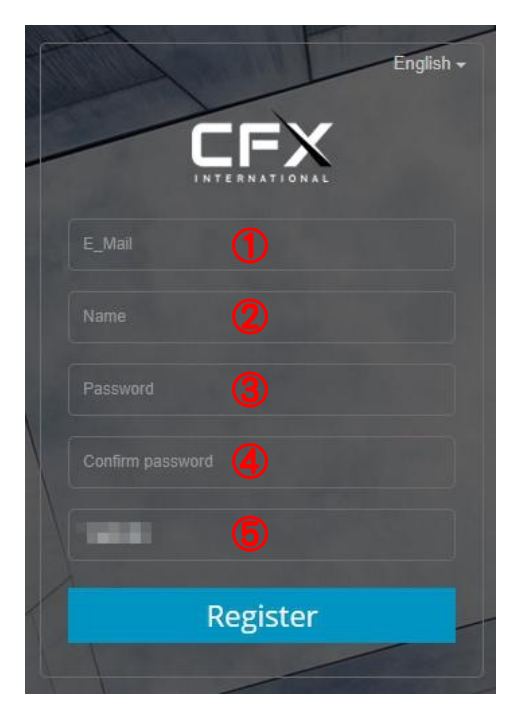

| 1 | メールアドレスを入力します。<br><mark>※PCのメール推奨</mark> |
|---|------------------------------------------|
| 2 | 氏名を『アルファベット』で入力します。<br>※漢字やひらがな・カタカナはNG  |
| 3 | パスワードを入力します。                             |
| 4 | ③で入力したパスワードを入力します。                       |
| 6 | そのままでOK                                  |

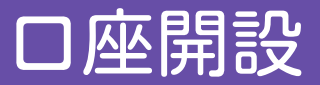

### 入力が完了したら、「Register」をクリックします。

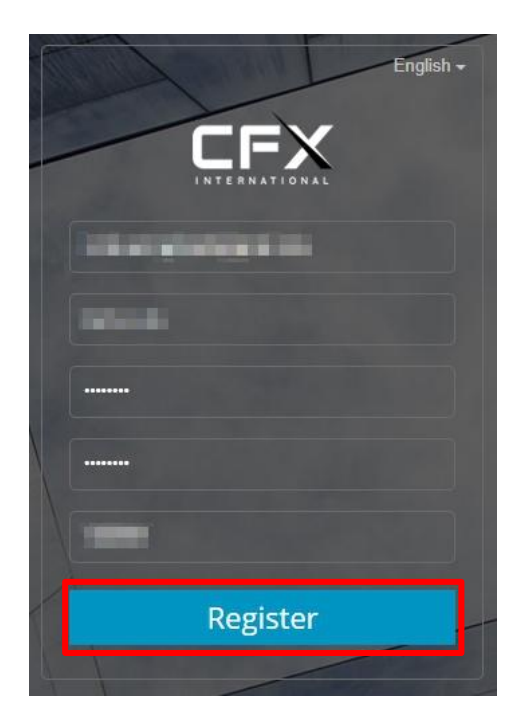

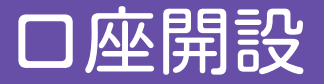

CFX証券からメールが届きます。「Registration data verification!」という件名で 届いているか確認してください。 メールを開き、「Click verication」をクリックします。

| Registration data verification                                     |  |
|--------------------------------------------------------------------|--|
| Dear users, Hello!                                                 |  |
| Thank you for choosing to use the -CFX International Limited-      |  |
| service.                                                           |  |
| Your CRM account application has been submitted. Please cli        |  |
| ck the button below to verify the authenticity of your email. Plea |  |
| se complete and upload your ID information in the account bac      |  |
| kground, apply for MT4 account, you can have a trading accoun      |  |
| t. Click verification                                              |  |
| Click verification                                                 |  |
| CFX International Limited wishes you happy trading.                |  |

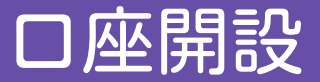

下記画面が開くので、先程登録したメールアドレスとパスワードを入力し、 「Login」をクリックします。

|   | English -                |
|---|--------------------------|
|   | E_Mail/Trading Account   |
|   | Password                 |
|   | Forgot password?         |
|   | Login                    |
| 1 | No account? Open Account |

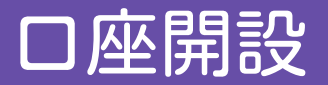

### 下記画面が開くので、住所を入力します。

| Further information |                                   | 1 | <b>名前</b> を『ローマ字』で入力します。                                        |
|---------------------|-----------------------------------|---|-----------------------------------------------------------------|
|                     | Step 1: Account Profile           |   | ※漢字やひらがな・カタカナはNG                                                |
| Name                | Once filled, you cannot change it | 2 | 携帯番号を入力します。                                                     |
| Cell phone          | Cell phone (2)                    |   | ※ハイフンなし                                                         |
| Country<br>Province | Japan 3 ~                         | 3 | <b>国(Japan)</b> を選択します。                                         |
| City                | City 5                            | 4 | <b>都道府県</b> を『ローマ字』で入力します。                                      |
| Address             | Address 6                         |   | ※漢字やひらがな・カタカナはNG<br>例:東京都 ⇒ Tokyo                               |
|                     |                                   | 5 | <b>市</b> を『ローマ字』で入力します。<br>※漢字やひらがな・カタカナはNG<br>例:港区 ⇒ Minato-Ku |
|                     |                                   | 6 | <b>住所</b> を『ローマ字』で入力します。<br>例:六本木6丁目12-2 ⇒ 6-12-2, Roppongi     |

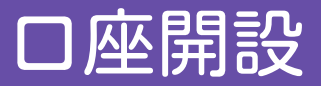

### 入力が完了したら、「Next」をクリックします。

| urther information |                         |
|--------------------|-------------------------|
|                    | Step 1: Account Profile |
| Name               |                         |
| Cell phone         |                         |
| Country            | Japan 🗸                 |
| Province           |                         |
| City               |                         |
| Address            |                         |
|                    | Next                    |

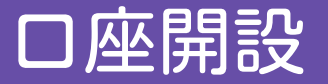

身分証明書(免許証、保険証等)の画像を表面・裏面それぞれアップロードします。 「Passport A」、「Passport B」をそれぞれクリックすると、画像を選択する画面が開くので 表示される指示に従って画像をアップロードしてください。

※画像の容量が3MB以上だとエラーが出ます。 ※アップロードにしばらく時間がかかる場合が あります。

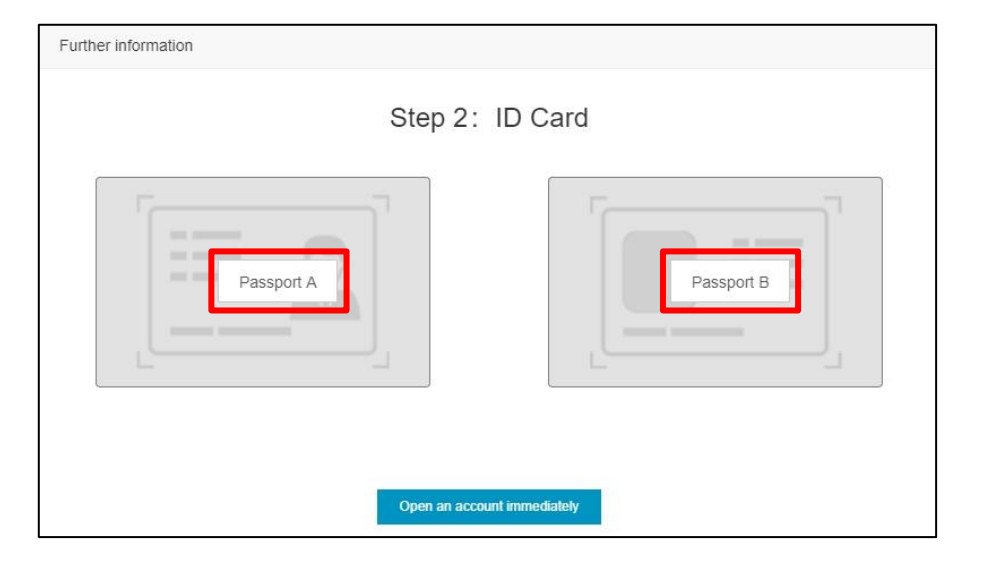

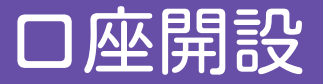

### アップロードされると、薄くプレビュー画像が表示されます。 表面と裏面をアップロードしたら、「Open an account immediately」をクリックします。

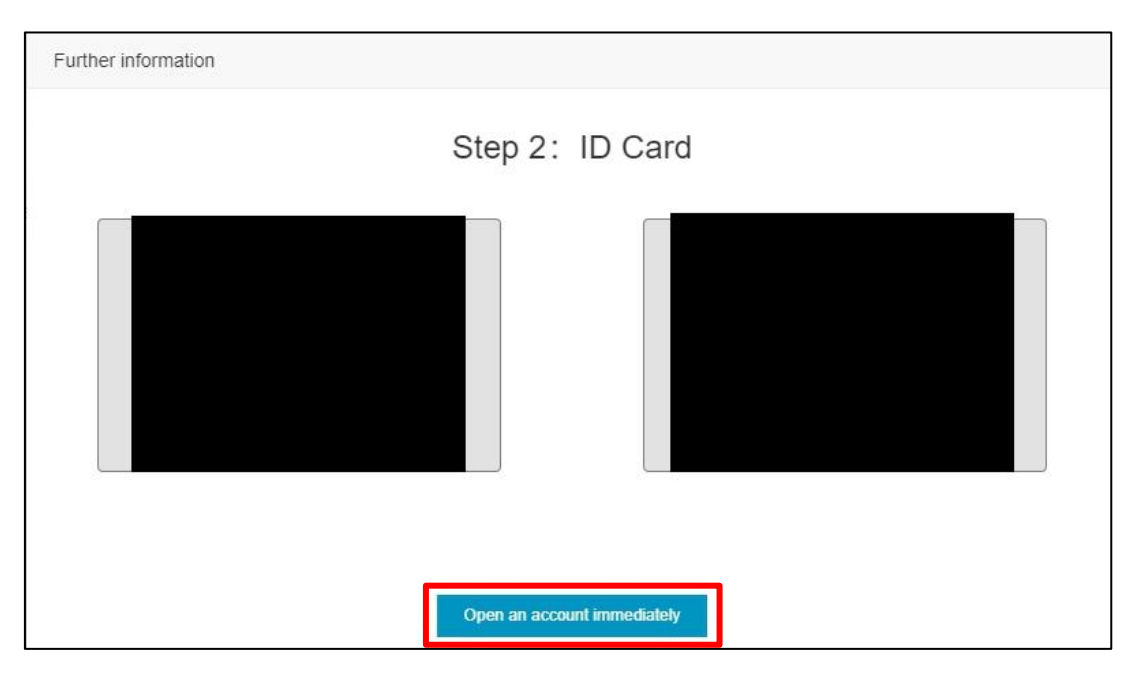

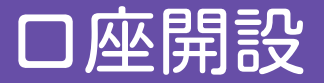

口座開設が完了すると、「Real account registration is successful」の件名でメールが届きますので、 確認してください。

| Real account registration is successful                                      |     |
|------------------------------------------------------------------------------|-----|
| Dear kenta yuda, Hello !                                                     |     |
| Thank you for choosing to use-CFX International Limited-se                   | erv |
| ice。                                                                         |     |
| Your account has been opened successfully. The following                     | is  |
| your account information :                                                   |     |
| MT4Account number :                                                          |     |
| Transaction password :                                                       |     |
| Read-only password :                                                         |     |
| Server : CFX International-Live7                                             |     |
| CRM login link : O http://ibcrm.cf-cfx.com/                                  |     |
| CFX International Limited wishes you happy trading.                          |     |
| Email from -CFX International Limited- automatic reminder, no reply required |     |

# MT4口座のログイン

# iPhoneの場合

MT4アプリインストール (iPhone)

### アップルストアで、「MT4」でアプリを検索し、インストールします。

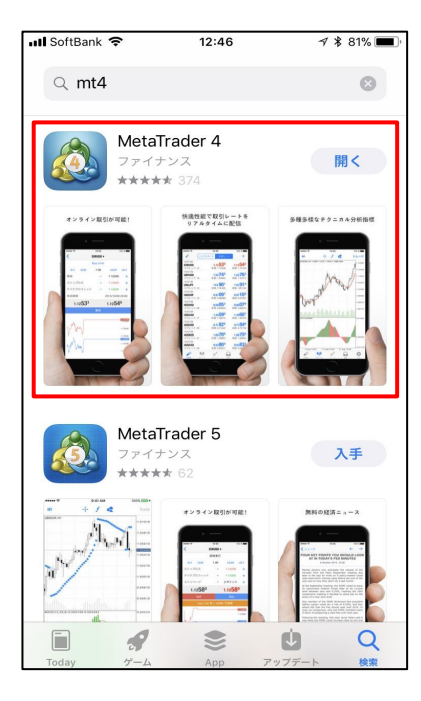

MT4アプリインストール (iPhone)

ホーム画面にアイコンが追加されたことを確認します。

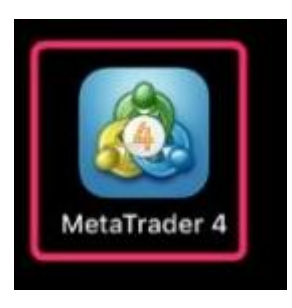

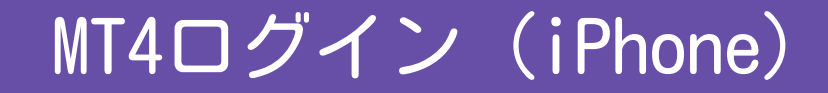

#### アイコンをタップします。

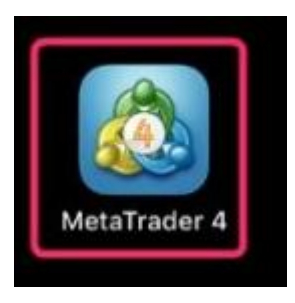

#### 通知を許可するかどうかのメッセージが表示されますので、「許可」をタップします。

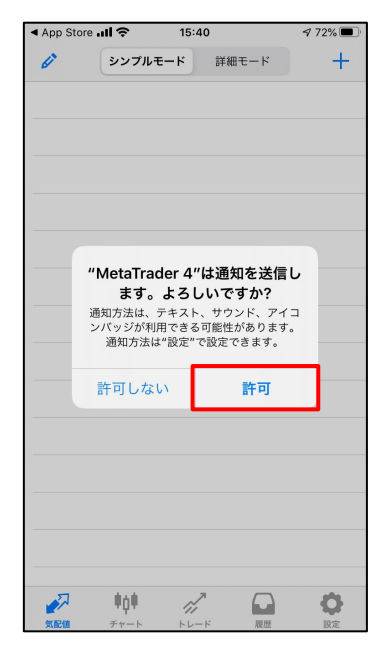

#### 画面右下の「設定」をタップします。

| App Store | ul ÷  | 15:4 | 0     | 72% 🔳 |
|-----------|-------|------|-------|-------|
| Ø         | シンプル・ | €−ド  | 詳細モード | +     |
|           |       |      |       |       |
|           |       |      |       |       |
|           |       |      |       |       |
|           |       |      |       |       |
|           |       |      |       |       |
|           |       |      |       |       |
|           |       |      |       |       |
|           |       |      |       |       |
|           |       |      |       |       |
|           |       |      |       |       |
|           |       |      |       |       |
|           |       |      |       |       |
|           |       |      |       |       |
|           |       |      |       |       |
|           |       |      |       |       |
|           | Ψ¢Ψ   | 11   |       | 0     |

### 「新規口座」をタップします。

| ◀ App S | tore 📶 🗢 15:                   | 42         | <b>1</b> 70% 🔳 |
|---------|--------------------------------|------------|----------------|
|         | 設                              | 定          |                |
|         |                                |            |                |
|         | トレードアカウン                       | ٢          | >              |
| ₽       | 新規口座                           |            | >              |
|         | メールボックス                        |            | >              |
|         | ニュース                           |            | >              |
|         | <b>Tradays</b><br>経済指標カレンダー    |            | >              |
| C       | チャットとメッセ<br>MQL5.communityにサイ  | ージ<br>'>イン | >              |
|         | OTP<br>ワンタイムパスワードジョ            | ⊾ネレータ      | >              |
| A×      | インターフェイス<br><sup>日本語</sup>     |            | >              |
| ¢\$     | チャート                           |            | >              |
|         | ジャーナル                          |            | >              |
|         | 詳細                             |            | >              |
| 気配値     | <b>ЦЦР</b><br><i>Эт</i> т-К КИ |            | いた             |

### 「既存のアカウントにログイン」をタップします。

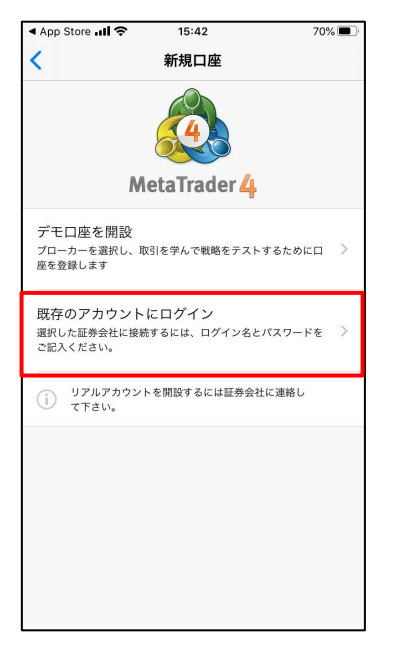

#### 検索窓に「CFX」を入力します。

| ▲ App S  | tore 📶 🗢                 | 15:42                     | 70% 🔳 ' |
|----------|--------------------------|---------------------------|---------|
| <        |                          | サーバ                       |         |
| Q =      | 会社名または                   | サーバ名を入力                   |         |
| <u>8</u> | MetaQuot<br>MetaQuotes S | es-Demo<br>Software Corp. |         |
|          | 証券会                      | 会社を検索出来ます                 | ŧ       |
|          |                          |                           |         |
|          |                          |                           |         |
|          |                          |                           |         |
|          |                          |                           |         |
|          |                          |                           |         |
|          |                          |                           |         |
|          |                          |                           |         |
|          |                          |                           |         |
|          | ご利用の証券                   | 会社が見つかりま                  | きせんか?   |

#### サーバーを選択します。

| App St   | tore 📶 🔶 15:42                                       |     | 70% 🔳 |
|----------|------------------------------------------------------|-----|-------|
| QC       | fx                                                   | 8   | キャンセル |
| CC<br>FX | CCFXMarket-Demo<br>CCFX Market Pty Ltd               |     |       |
| CC<br>FX | CCFXMarket-Master<br>CCFX Market Pty Ltd             |     |       |
| CFX      | CFXInternational-Demo<br>CFX International Limited   | Ser | ver   |
| CFX      | CFXInternational-Live 7<br>CFX International Limited |     |       |
| <u>a</u> | GCFXHoldings-Demo<br>GCFX Holdings Limited           |     |       |
| <u>a</u> | GCFXHoldings-Live<br>GCFX Holdings Limited           |     |       |
|          | ICFXCompany-DEMO                                     |     |       |
|          | ICFXCompany-LIVE                                     |     |       |
| ⋓        | ICFXCompany-Server                                   |     |       |
|          | MCFXGroup-Demo<br>MCFX Group Limited                 |     |       |
|          | MCFXGroup-Live<br>MCFX Group Limited                 |     |       |
|          | OrganicFX-Demo 2 Serv<br>OrganicFX Podgorica LLC     | er  |       |
|          | OrganicEX-Live                                       |     |       |
| ī        | ◎利用の証券会社が見つかり                                        | っま  | せんか?  |

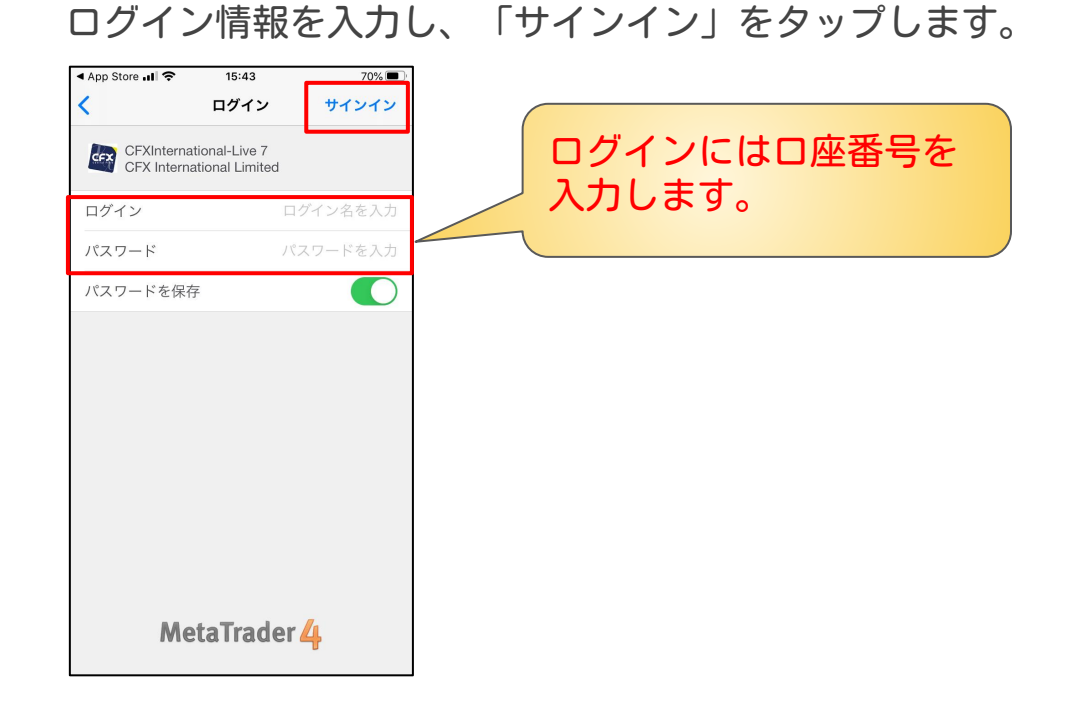

### 以上で、MT4へのログインは完了です。 これでロ座情報を参照することができます。

| 🔇 App Store 🖬 🕯 🗢 |                  | \$ 54% 🔲 |
|-------------------|------------------|----------|
| -1                | 312 JP)          | · +      |
| 残高:               |                  | 535 655  |
| クレジット:            |                  | 140 486  |
| 有効証拠金:            |                  | 674 829  |
| 証拠金:              |                  | 3 567    |
| 余剰証拠金:            |                  | 671 262  |
| 証拠金維持率 (%):       |                  | 18 919   |
| ポジション             |                  |          |
| EURUSD, sell 0.09 |                  | _1 22/   |
| 1.15810 → 1.15940 |                  | -1 334   |
| EURUSD, sell 0.09 |                  | -442     |
| 1.15897 → 1.15940 |                  |          |
| EURUSD, sell 0.15 |                  | 872      |
| 1.15991 → 1.15940 |                  | 072      |
| EURUSD, buy 0.09  |                  | -584     |
| 1.15980 → 1.15923 |                  | 004      |
| トレ                | <mark>- ۲</mark> | 状況       |
|                   | 7                |          |
| 🔊 🕴               | di la            |          |
| 気配値 チャート          | トレード             | 履歴 設定    |

| 🕻 App Store 🖬 🤝 🗢                           | 13 | :06 | :      | \$ 54% 🔳             |
|---------------------------------------------|----|-----|--------|----------------------|
| Η                                           | 週  | 月   | カスタム   |                      |
| EURUSD, buy 0.09                            |    |     | 2017.1 | 1.09 01:20:10        |
| 1.15955 → 1.1595                            | 1  |     |        | -41                  |
| <b>EURUSD, buy 0.09</b><br>1.15874 → 1.1595 | 1  |     | 2017.1 | 1.09 03:01:13<br>790 |
| 損益:                                         |    |     |        | 749                  |
| クレジット:                                      |    |     |        | 0                    |
| 証拠金:                                        |    |     |        | 0                    |
| 山立:<br>建立:                                  |    |     |        | 7/0                  |
| 損                                           | 員益 | e状? | 兄      |                      |
|                                             |    |     |        |                      |
|                                             | 1  | - 5 |        |                      |

# Androidの場合

### MT4アプリインストール (Android)

### プレイストアで、「MT4」でアプリを検索し、インストールします。

| 📼 诺 🖙 😯 🛔 🛔 🕼 🕯 🎼 🎢 🏥 <sub>96%</sub> 12:47                                    |  |  |  |  |  |
|-------------------------------------------------------------------------------|--|--|--|--|--|
| ← mt4 🌷                                                                       |  |  |  |  |  |
| MetaTrader 4<br>MetaQuotes Software Corp.<br>到<br>4.5 ★ (201,373 ≗) • 500万 ±  |  |  |  |  |  |
| MetaTrade 2                                                                   |  |  |  |  |  |
| MetaTrader 4: いつでも,どこでも,Forex!                                                |  |  |  |  |  |
| 詳細 インストール                                                                     |  |  |  |  |  |
| またした<br>(文集集)<br>(広告) mofpure<br>(広告) mofpure<br>100 ±<br>(大学モトレード 初心者も無料で楽し… |  |  |  |  |  |
|                                                                               |  |  |  |  |  |
| 無料で楽しくFXを学ぼう                                                                  |  |  |  |  |  |
| ↓ 0 □ ↓                                                                       |  |  |  |  |  |

MT4アプリインストール (Android)

ホーム画面にアイコンが追加されたことを確認します。

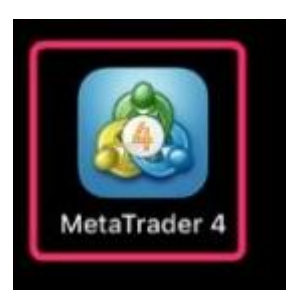

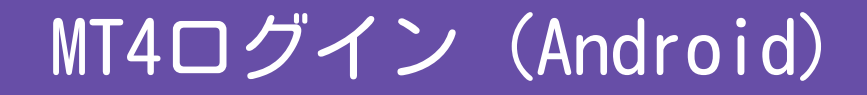

#### アイコンをタップします。

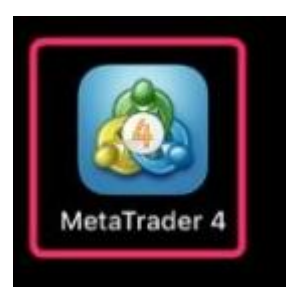

#### 画面左上の3本線をタップします。

| <b>ff A</b> 🗔 🕻 010   | 2 | <b>[</b> : 🤋                | t hit | 73% 18:3                    |
|-----------------------|---|-----------------------------|-------|-----------------------------|
| ∃ 💰 🛛 気配値             |   |                             | +     | - 67                        |
| EURUSD                |   | 1.10 <b>75</b> <sup>1</sup> | 1     | 1.10 <b>78</b> 1            |
| スプレッド:30              | 安 | 値: 1.10545                  | 高値    | <u>i</u> : 1.11086          |
| GBPUSD                |   | 1.25 <b>03</b> <sup>2</sup> |       | 1.25 <b>07</b> 7            |
| スプレッド:45              | 安 | 値: 1.23248                  | 高値    | i: 1.25043                  |
| USDJPY                |   | 108. <b>09</b> 8            | 1     | 108. <b>13</b> 3            |
| スプレッド:35              | 安 | 値: 107.893                  | 高値    | i: 108.249                  |
| USDCAD                |   | 1.32807                     | 1     | 1.32 <b>85</b> °            |
| スプレッド: 43             | 安 | 値: 1.32004                  | 高値    | i: 1.32826                  |
| USDCHF                |   | 0.99004                     |       | 0.99 <b>04</b> <sup>3</sup> |
| スプレッド: 39             | 安 | 値: 0.98534                  | 高個    | i: 0.99102                  |
| NZDUSD                |   | 0.63 <b>75</b> 0            |       | 0.63 <b>80</b> 0            |
| 23:54:55<br>スプレッド: 50 | 安 | 値: 0.63705                  | 高值    | <u>i:</u> 0.64078           |
| AUDUSD                |   | 0.68 <b>81</b> <sup>3</sup> |       | 0.68 <b>84</b> 1            |
| 23:54:59<br>スプレッド: 28 | 安 | 値: 0.68581                  | 高値    | i: 0.68897                  |
| #                     | ĥ |                             |       | 9                           |
| $\bigtriangledown$    | 0 |                             |       | <del>\</del>                |

### 「口座管理」をタップします。

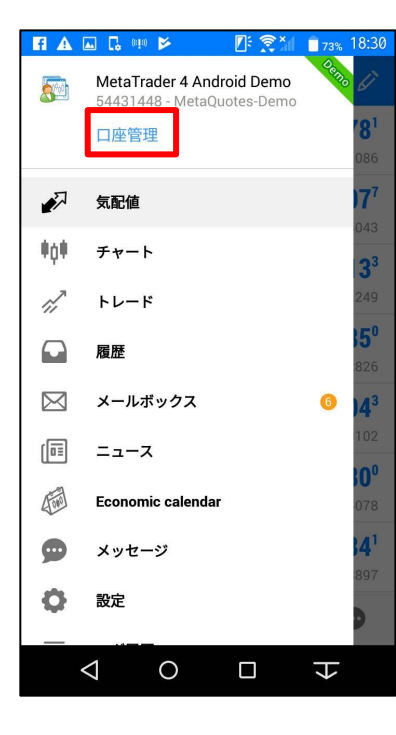

### 「プラスマーク」をタップします。

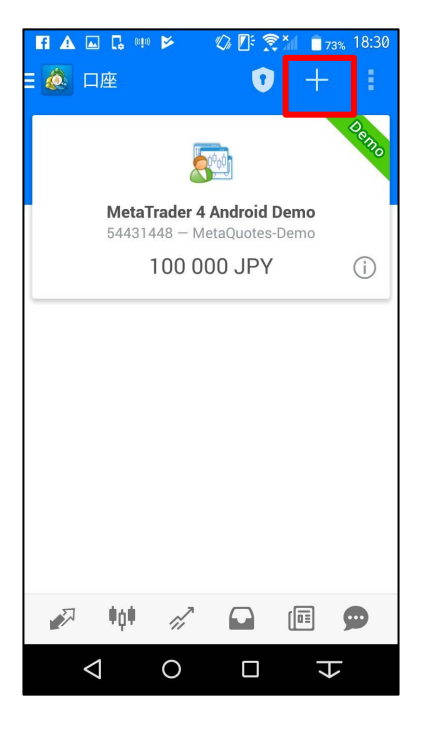

### 「既存のアカウントにログイン」をタップします。

| 〒▲■ □ □ ● ► ② 『 烹加 ■73% 18:30<br>( 巍 新しい口座                       |  |  |  |  |
|------------------------------------------------------------------|--|--|--|--|
| <b>デモロ座を開設</b><br>ブローカーを選択し、取引を学んで戦略をテストす<br>るために口座を登録します        |  |  |  |  |
| <b>既存のアカウントにログイン</b><br>選択した証券会社に接続するには、ログイン名とパ<br>スワードをご記入ください。 |  |  |  |  |
| リアルアカウントを開設するには証券会社に連絡     して下さい。                                |  |  |  |  |
|                                                                  |  |  |  |  |
| $\triangleleft$ 0 $\square$ $\Rightarrow$                        |  |  |  |  |

#### 検索窓に「CFX」を入力します。

| <ul> <li>□ ▲ □ ■ ● ◇ ● ② ● ② ● 37% 18:31</li> <li>○ ○ ○ ○ ○ ○ ○ ○ ○ ○ ○ ○ ○ ○ ○ ○ ○ ○ ○</li></ul> |
|---------------------------------------------------------------------------------------------------|
| ♀証券会社を検索                                                                                          |
| MetaQuotes-Demo<br>MetaQuotes Software Corp.                                                      |
|                                                                                                   |
|                                                                                                   |
|                                                                                                   |
|                                                                                                   |
|                                                                                                   |
| 証券会社を検索出来ます。                                                                                      |
| ご利用の証券会社が見つかりませんか?                                                                                |
| $\triangleleft$ 0 $\Box$ $\downarrow$                                                             |

サーバーを選択します。

| ▲ ඦ      | 🕻 🛛 🕼 🗊 🕄 🕼 🔓 51% 16:15                                   |
|----------|-----------------------------------------------------------|
| ۵ ک      | ロ座にログイン<br>トレードサーバを選択して下さい。                               |
| S        | ) cfx                                                     |
| CC<br>FX | CCFXMarket-Demo<br>CCFX Market Pty Ltd                    |
| CC<br>FX | CCFXMarket-Master<br>CCFX Market Pty Ltd                  |
| CFX      | CFXInternational-Demo Server<br>CFX International Limited |
| CFX      | CFXInternational-Live 7<br>CFX International Limited      |
|          | GCFXHoldings-Demo<br>GCFX Holdings Limited                |
| <b>a</b> | GCFXHoldings-Live<br>GCFX Holdings Limited                |
|          | ICFXCompany-DEMO<br>ICFX Company Limited                  |
|          | 証券会社を検索出来ます。                                              |
| 5        | 「利用の証券会社が見つかりませんか?                                        |
|          | $\triangleleft$ 0 $\square$ $\Rightarrow$                 |

### ログイン情報を入力し、「ログイン」をタップします。

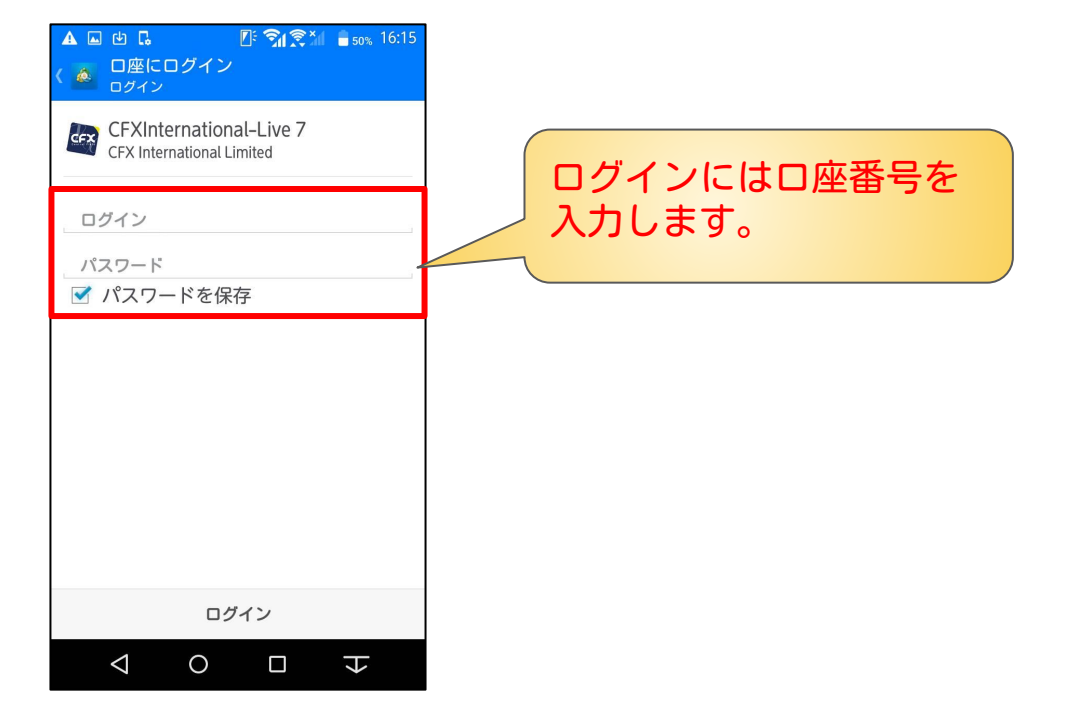

### 以上で、MT4へのログインは完了です。 これでロ座情報を参照することができます。

| <b>@</b> ~ <b>0</b> 1 1                      | ⊾ ⊘* |   | <b>1</b> 94          | չ 16:12  |
|----------------------------------------------|------|---|----------------------|----------|
| ギレード<br>= 🌠 -10 012 JP                       | Y    |   | $\downarrow\uparrow$ | Ð        |
| 残高:                                          |      |   | 5                    | 36 319   |
| 有効証拠金:                                       |      |   | 6                    | 66 793   |
| 余剰証拠金:                                       |      |   | 6                    | 58 329   |
| 証拠金維持率(%):                                   |      |   | 7                    | 878.16   |
| 証拠金:                                         |      |   |                      | 8 464    |
| ポジション                                        |      |   |                      |          |
| EURUSD, sell 0.24<br>1.16091 → 1.1614        | 7    |   | -1                   | 527.00   |
| <b>EURUSD, sell 0.15</b><br>1.15991 → 1.1614 | 7    |   | -2                   | 658.00   |
| EURUSD, sell 0.09<br>1.15897 → 1.1614        | 7    |   | -2                   | 557.00   |
| - V-                                         | - ٢  | 状 | 況                    | 46.00    |
|                                              | 7    |   |                      |          |
| 🔊 👘                                          | di.  |   |                      | <b>9</b> |
| $\bigtriangledown$                           | 0    |   | Ł                    |          |

| ● み 🖓 1 1 🖬 ۞ 料                              | ⅈ⅌ℛⅈ               | 94%                  | 16:12                     |
|----------------------------------------------|--------------------|----------------------|---------------------------|
| Ξ 🎑 <sup>履歴</sup><br>全てのシンボル                 | *\$\$ <sub>2</sub> | $\downarrow\uparrow$ | <b>**</b>                 |
| 損益:<br>残高:                                   |                    |                      | 1 413<br>1 413            |
| <b>EURUSD, buy 0.09</b><br>1.15955 → 1.15951 |                    | 2017.11.0            | 9 04:21<br>- <b>41.00</b> |
| <b>EURUSD, buy 0.09</b><br>1.15874 → 1.15951 |                    | 2017.11.0            | 9 04:21<br><b>790.00</b>  |
| <b>EURUSD, buy 0.09</b><br>1.15980 → 1.16012 |                    | 2017.11.0            | 9 07:30<br><b>327.00</b>  |
| <b>EURUSD, buy 0.09</b><br>1.16060 → 1.16093 |                    | 2017.11.0            | 9 08:54<br><b>337.00</b>  |
|                                              |                    |                      |                           |
| 損益状                                          | 兄                  |                      |                           |
|                                              |                    |                      |                           |
| 🖉 📫 🖉                                        |                    |                      |                           |
| 0                                            |                    | ł                    |                           |

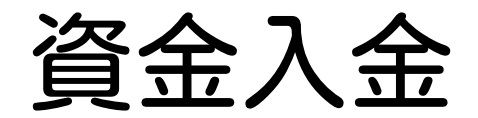

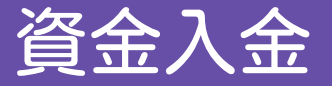

### ※入金の際の注意事項※

1. お客様の入金確認するために、必ずお客様の口座ID(数字)を名前(カタカナ)の前に必ずつけて ください。

以下の例のようにお願いします。

```
《例》 1234567 カワセ タロウ
```

※口座番号が名前の前に無い場合は、入金反映までかなり時間がかかってしまうので気を付けてください。
※入金額は、為替レートにより変動します。
※次ページの入金先に入金後3日経っても反映されない場合は、CFXサポートまでご連絡下さい。
※入出金時の手数料は無料です。

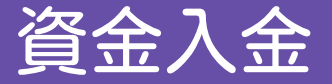

#### 下記口座に送金してください。

| 金融機関 | さわやか信用金庫(1310)            |  |  |
|------|---------------------------|--|--|
| 店名   | 赤坂支店(032)                 |  |  |
| 預金種別 | 普通口座                      |  |  |
| 口座番号 | 1254237                   |  |  |
| 口座名義 | シャ)シーエフエックスインターナショナルリミテッド |  |  |

※入金反映は即日~3日で反映となります。 3日経っても反映しない場合はサポートまでご連絡ください。

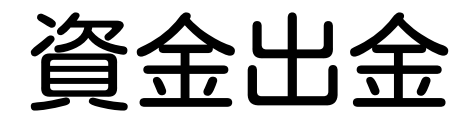

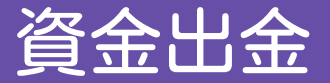

#### CFXのマイページにログイン後、左側のメニューから「個人情報」→「銀行口座情報」を開きます。

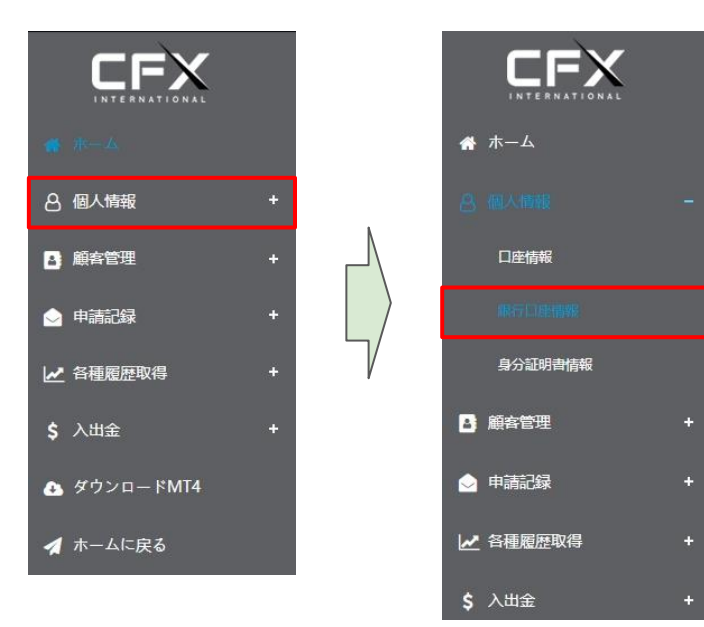

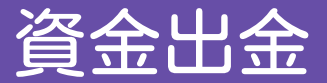

#### 「銀行名」の左にあるプラスボタンをクリックします。

|          |   | 畫銀行口座情報 |
|----------|---|---------|
| ★ ホーム    |   | 銀行名     |
| 合 個人情報   | - |         |
| 口座情報     |   |         |
| 銀行口使需報   |   |         |
| 身分証明書情報  |   |         |
| 副 顧客管理   | + |         |
| ○ 申請記録   | + |         |
| ▶ 各種履歴取得 | + |         |

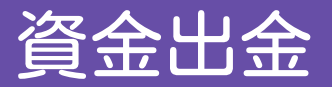

### 出金先の口座情報を入力します。

| 銀行口座情報を追加する |                                              | × | 1 | 口座名義人を『ローマ字』で入力                                     |
|-------------|----------------------------------------------|---|---|-----------------------------------------------------|
| 名前*         | 名前                                           |   | 2 | 銀行名を入力します。                                          |
| 銀行名*        | 銀行者                                          |   |   | ※銀行名の英語表記については、銀行のサイ                                |
| 銀行口座*       | 銀行口座 3                                       |   |   | トなとぐこ確認くたさい                                         |
| SWIFT Code  | SWIFT Code                                   |   | 3 | ロ座番号を入力します                                          |
| 支店名*        | 支店名 5                                        |   | 4 | SWIFTコードを入力します。                                     |
| 銀行住所        | 銀行住所<br>送信<br>キャンセル                          |   |   | ※銀行のSWIFTコードについては、銀行のサ<br>イトなどでご確認ください              |
|             |                                              |   | 6 | 支店名を英語で入力します。                                       |
|             | Dで、ご活用ください。<br>ttp://judress.tsukuenoue.com/ |   | 6 | 銀行の住所を英語で入力します。<br>※銀行の住所については、銀行のサイトなど<br>でご確認ください |

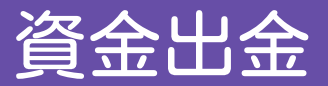

### 入力が完了したら、「送信」をクリックします。

| 銀行口座情報を追加する |                | × |
|-------------|----------------|---|
| 名前*         | 1.00.00 Family |   |
| 銀行名*        | 104708.00178   |   |
| 銀行口座*       |                |   |
| SWIFT Code  |                |   |
| 支店名*        |                |   |
| 銀行住所        |                |   |
|             | 送信キャンセル        |   |

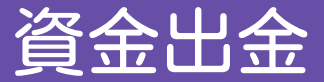

#### 次に、メニューの「入出金」→「出金申請」を選択します。

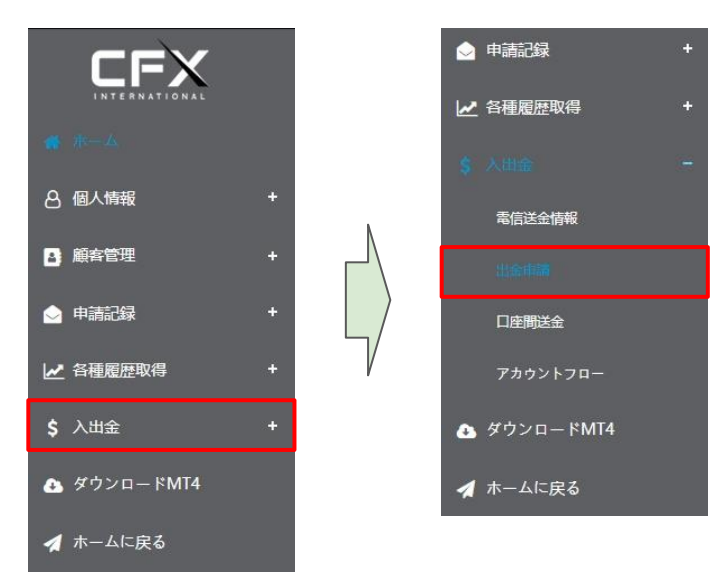

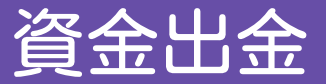

#### 「出金額\$」に出金したい金額(ドル)を入力します。

| 出金口座  |                 | • |                |
|-------|-----------------|---|----------------|
| 名前    |                 |   | ドル入力に注意してください! |
| 出金額\$ | 出金額(米ドル)        |   |                |
| 銀行情報  | 10.00001001-000 | • |                |
| コメント  | コメント            |   |                |
|       | 送信              |   |                |

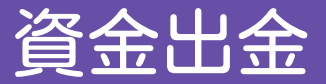

### 「出金額」を入力したら、「送信」をクリックします。

| 出金口座  | 1111 ·      |   |
|-------|-------------|---|
| 名前    | Tenna A     |   |
| 出金額\$ | 1000        |   |
| 銀行情報  | L'IL I MARI | l |
| コメント  | コメント        |   |
|       | 送信          | 2 |

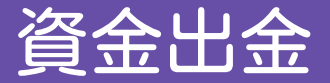

以上で、出金申請は完了です。 申請内容に不備がなければ、申請後3~4営業日ほどで着金する予定です。

※出金は海外送金になる為、金融機関によっては日数が掛かる場合がありますので、ご注意ください。 また、金融機関によって海外送金の受け取りに手数料が掛かる場合があります。 詳しくは、金融機関のホームページなどをご確認ください。

## 入出金の状態確認

### 入金・出金の進行状況が確認できます。 メニューの「入出金」→「アカウントフロー」を選択します。

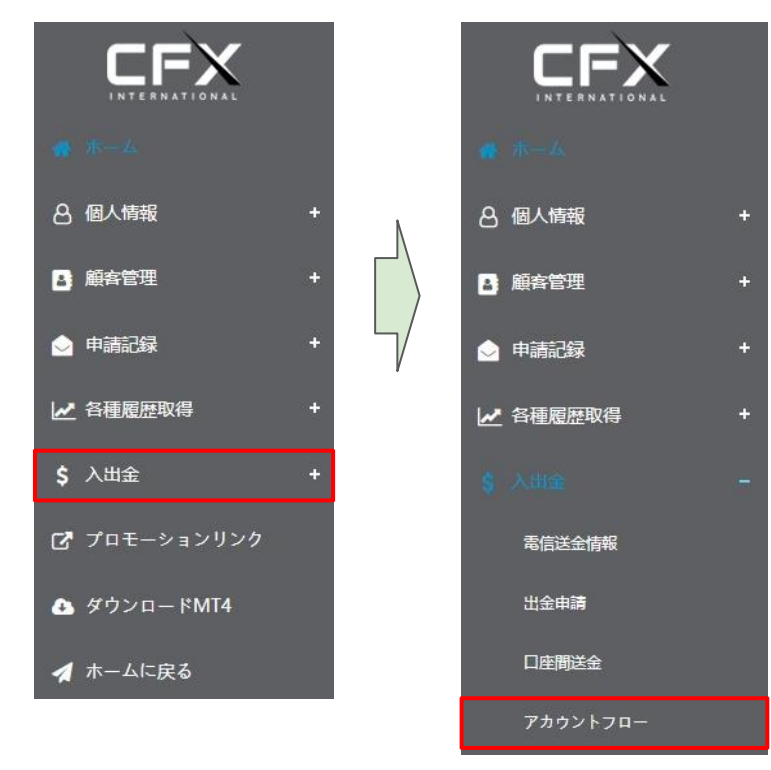

## 入出金の状態確認

### 進行状況は、青枠の状況で確認出来ます。 【処理中・完了】 など表示され、どの程度まで処理が進行しているのか確認できます。 赤枠の部分から、入金・出金でフィルタリングすることができます。

| ≡   | アカウントフロ                     |     |       |    |      |   |    |    |      | 2019-10-15 1:03:24 GMT+8 | l    | 日本語 、               | • (                 | ·   |    |   |     |     |
|-----|-----------------------------|-----|-------|----|------|---|----|----|------|--------------------------|------|---------------------|---------------------|-----|----|---|-----|-----|
|     | 2019-10-01 - 2019-10-31     |     | ۹.    |    | 入金 🔹 |   | 口座 |    | ۹    |                          |      |                     |                     | E   | C  |   |     | ₫   |
|     | 注文番号 🕴 残高(\$) 🕴             |     |       | φ. | 口座   | 0 | 名前 | φ. | 携帯番号 |                          | Eメール | ÷                   |                     | 日時  |    |   | 状   | R 🕴 |
|     | 1571057678215437821         |     | 10    |    |      |   |    |    |      |                          |      |                     | 2019-10-14 21:54:37 |     |    | 処 | 処理中 |     |
|     | 1570722632005031629         |     | 1     |    |      |   |    |    |      |                          |      | 2019-10-11 00:50:31 |                     | :31 | 完了 |   |     |     |
|     | Total                       |     | 11.00 |    |      |   |    |    |      |                          |      |                     |                     |     |    |   |     |     |
| 全2件 | わら、 <mark>1から2件目まで</mark> 思 | 际して | います   |    |      |   |    |    |      |                          |      |                     |                     |     |    |   |     |     |